集體報名教學

| 中国え春中心       Chran National Chaldren's Center       全国中小学生寛赛展演活动智慧服务平台 |
|------------------------------------------------------------------------|
| A                                                                      |
| <u>출</u> 录                                                             |
|                                                                        |
|                                                                        |

 平台登陸連結: <u>http://shds.zget.org/shds</u>, 輸入賽區給予的帳號和密碼(相 關帳號和密碼需提交"學校網上平台帳號申請表"申請)

| 用户管理      | 10 | 作品管理               |         |    |       |              |             |           |                    |          |                     | 下载大陆模板 | 數非大陆核 |
|-----------|----|--------------------|---------|----|-------|--------------|-------------|-----------|--------------------|----------|---------------------|--------|-------|
| 学士列表      |    | 作品名称               | 请输入作品名称 |    |       | 当前轮次         | 诸四年         | ~         |                    | 作品编号     | 课输入作品编号             |        |       |
| 教师列表      |    | 选手                 | 请输入这乎名称 |    |       | 专业           | 调选择         | ~         |                    | 组别       | 講道杯                 | ~      |       |
| 消息管理      | ~  | 家长电话               | 请输入家长电话 |    |       | 就读学校         | 博输入组成学校     |           | 指                  | 导救师名称/电话 | 情能人加导教师名称           | 电话     |       |
| 作品管理      | ~  | 作品状态               | 供选择     | ~  |       | 上传时间         | 团 开始时间 ~ 地质 | 3 KR      |                    |          |                     |        |       |
| 作品資理      |    |                    |         |    | 上传模板  | 上作记录         | 充文件 批量补充    | 机量补充记录    | 12× 12×            |          |                     |        |       |
| 5.450 B   |    |                    |         |    |       |              |             |           |                    | т        | 电影长确认的 带出的          | 1988年  | 10.00 |
| 015/11172 |    | 作品ID               | 作品名称    | 选手 | 家长手机号 | 指导数师         | 轮疢          | 专业        | 細別                 | 状态       | 上传时间                | 是否愈特奖项 | 操作    |
|           |    | 037012011817046973 |         |    |       | Distances of | 47117       | 细型艺术 ( 含融 | 11 H / 15 to 15 to |          | 2024 01 08 16:01-67 | -      | 10.30 |

 進入系統後點入作品管理(可批量上傳報名資料及作品附件) 點擊右上角【下載非大陸模版】,下載模版填寫報名資料。

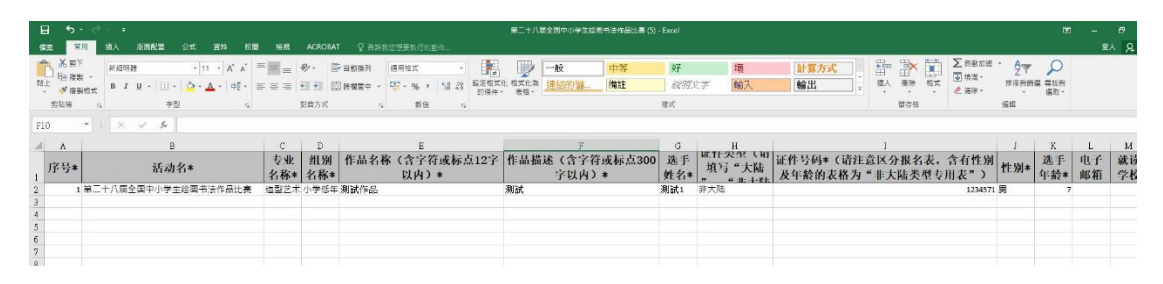

 按文件模版要求上傳對應信息,其中標題帶有 "\*"標籤的,為必填信息, 未填寫必填信息則無法完成報名。
 其中,序號為阿拉伯數字,且所填序號不得重複,後續上傳作品文件序號必須和報名資料序號一樣。

集體報名教學

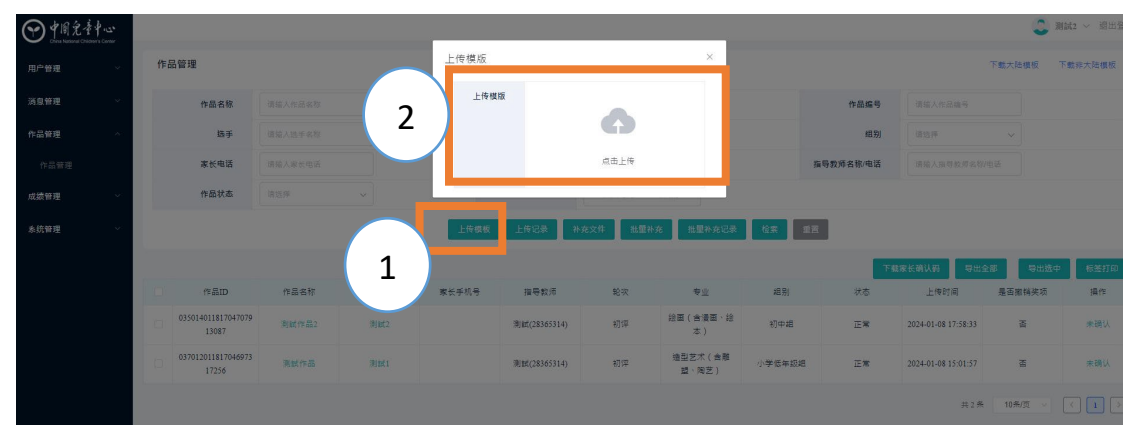

 Excel 文檔填寫完成後,返回作品管理,點擊【上傳模版】按鈕,在文件選擇 頁面,選擇已填好的報名表進行上傳。
 如學生較多,可分批次上傳。(建議每次上傳不超過100人)

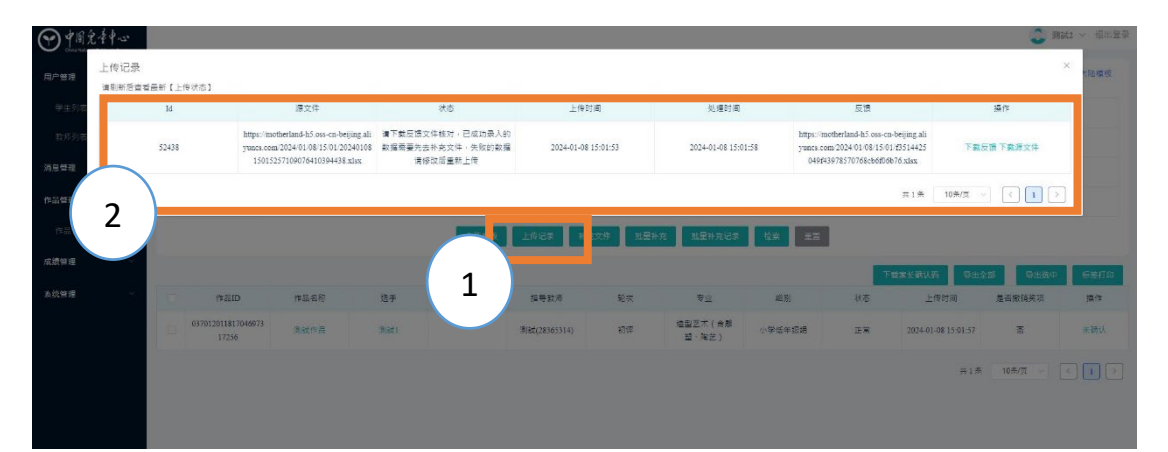

 點擊【上傳記錄】按鈕查看上傳記錄,查看表格是否上傳成功,若成功,則 進入下一步,上傳作品附件。若失敗可點擊【下載反饋】按鈕,下載反饋查 閱需修改的信息,根據反饋信息調整文檔,重覆上傳文檔至成功為止。

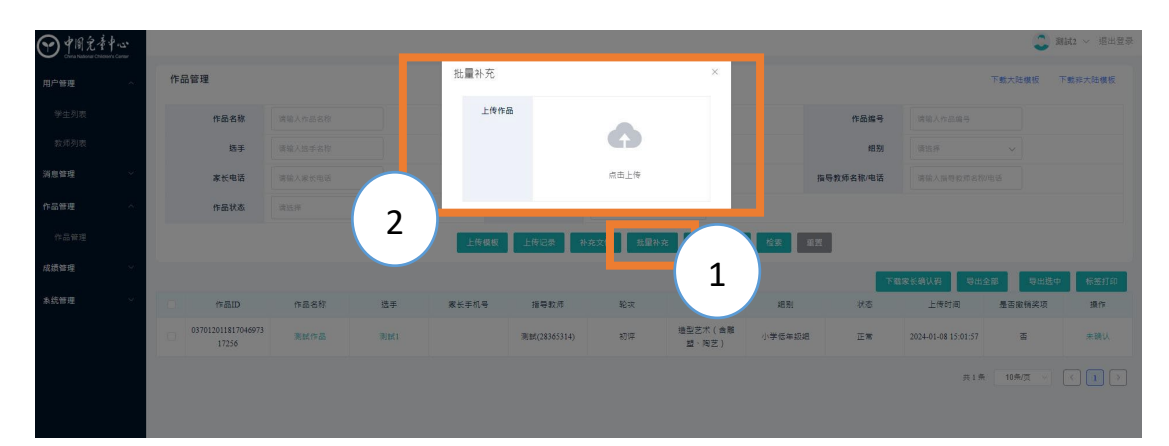

報名資料成功上傳後,點擊【批量補充】按鈕,上傳打包好的作品文件夾。
 特別注意,作品圖片文件名稱需使用序號命名,名稱需要與報名信息中的序號信息完全對應,否則無法確保報名成功。

## 集體報名教學

| (●中国党中中~~ |                                                                                                    |           |                                                        |          | 2 期间2 ~ 福田登录                                                                                      |
|-----------|----------------------------------------------------------------------------------------------------|-----------|--------------------------------------------------------|----------|---------------------------------------------------------------------------------------------------|
| 用户管理      | 作品管理                                                                                                    | 批量补充      | ×                                                      |          | 下载大规模板 下载47大规模板                                                                                   |
| 消息管理 ~    | *# <b>#58</b>                                                                                                    | 上传作品      |                                                        | 作品编号     |                                                                                                   |
| 作品管理      | <b>送手</b> 通道人出于老你                                                                                                    |           |                                                        | 相列       |                                                                                                   |
| 17.2.9.E  | <b>***</b>                                                                                                    |           | 点击上传                                                   | 报导数师名称电话 |                                                                                                   |
| 成绩管理      | A 24+                                                                                                    |           |                                                        | ×        |                                                                                                   |
| 5次世現 -    | ●         ●         ●         ●         ●         ●         ●         ●         ●         ●         ●         ●         ●         ●         ●         ●         ●         ●         ●         ●         ●         ●         ●         ●         ●         ●         ●         ●         ●         ●         ●         ●         ●         ●         ●         ●         ●         ●         ●         ●         ●         ●         ●         ●         ●         ●         ●         ●         ●         ●         ●         ●         ●         ●         ●         ●         ●         ●         ●         ●         ●         ●         ●         ●         ●         ●         ●         ●         ●         ●         ●         ●         ●         ●         ●         ●         ●         ●         ●         ●         ●         ●         ●         ●         ●         ●         ●         ●         ●         ●         ●         ●         ●         ●         ●         ●         ●         ●         ●         ●         ●         ●         ●         ●         ●         ●         ● | TEXT TEXT | <ul> <li>♥</li> <li>♥</li> <li>♥</li> <li>♥</li> </ul> |          | RS 大線以前 登山全部 登出色中 年近3700<br>上年5月後 - 英国供加之部 供称<br>2020-66-06 15:01:57 重 水炭以<br>内1:6、10:65页 マ ( ) 2 |

7. 打包好的作品文件夾,上傳前需壓縮文件夾(壓縮格式為 zip 文件)。其中壓縮前的文件夾及壓縮後的文件均不得使用中文命名,可使用英文或拼音。

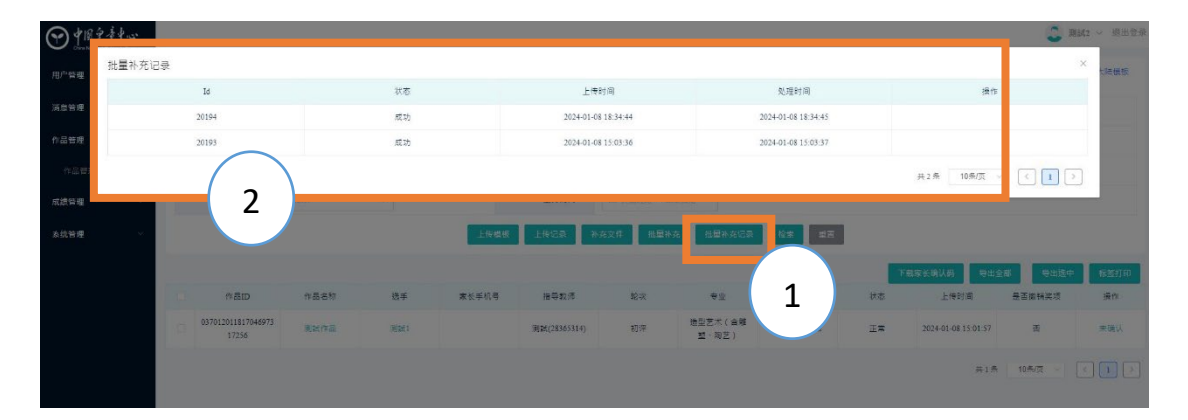

 點擊【批量補充記錄】按鈕,確認上傳結果,狀態顯示成功後,則表示上傳 成功。可關閉彈窗,通過列表再次確認報名結果。
 後續需要家長掃碼,確認報名結果。

### 集體報名教學

| 载非大陆模板                               | 下動大陆模板 下數                                   |                                                                          |                      |                                                                                                    |                                                                                                    |                |                                                       |       |                                |                                       | 品管理                                                                                               | ffF8 | <u></u> |
|--------------------------------------|---------------------------------------------|--------------------------------------------------------------------------|----------------------|----------------------------------------------------------------------------------------------------|----------------------------------------------------------------------------------------------------|----------------|-------------------------------------------------------|-------|--------------------------------|---------------------------------------|---------------------------------------------------------------------------------------------------|------|---------|
|                                      |                                             | 清输入作品编号                                                                  | 作品编号                 |                                                                                                    | ~                                                                                                    | 清弦萍            | 当前轮次                                                  |       |                                | 建输入作品系统                               | 作品名称                                                                                              |      |         |
|                                      | ~                                           | 15/25/4                                                                  | (現現)                 |                                                                                                    | ~                                                                                                    | 通道并            | 专业                                                    |       |                                | 道输入统于名称                               | 括于                                                                                                |      |         |
|                                      | eVi                                         | 店输入保持数据名称2                                                               | 指导教师名称/电话            | 1                                                                                                    |                                                                                                    | 防输入就成学校        | 就读学校                                                  |       |                                | 话输入家长电话                               | 家长电话                                                                                              |      | ÷       |
|                                      |                                             |                                                                          |                      |                                                                                                    | 出来日期                                                                                                    | 四 开始时间 ~ 1     | 上传时间                                                  |       | ~                              | 市场岸                                   | 作品状态                                                                                              |      | ě.      |
|                                      |                                             | ( <u> </u>                                                               | -                    | 1075                                                                                                    | A real property and the second states                                                                                                    | 在文件 批單利        | 上传记录 补                                                | 上传模板  |                                |                                       |                                                                                                   |      |         |
|                                      |                                             |                                                                          |                      | 15.55                                                                                                    | nomenoscos                                                                                                    |                |                                                       |       |                                |                                       |                                                                                                   |      |         |
| 振動打印                                 | 28 号出独中                                     | 载水长骑队药 写出全                                                               |                      | 15.54 95.5                                                                                                    | DE DETENSA                                                                                                    |                |                                                       |       |                                |                                       |                                                                                                   |      | ÷.      |
| 标准HTD<br>透作                          | (都) 导出线中<br>是否编稿实项                          | \$\$\$\$\$\$\$\$\$\$\$\$\$\$\$\$\$\$\$\$\$\$\$\$\$\$\$\$\$\$\$\$\$\$\$\$ | Tr<br>H              | 19.00 H 2                                                                                                    | <b>校正</b>                                                                                                    | 轮灾             | 指导数师                                                  | 家长手机号 | 选手                             | 作品名称                                  | 作品D                                                                                               |      | e<br>Y  |
| 振並打印<br>操作<br>未确认                    | 28 日出版中<br>是当家特先功<br>百                      | <b>端末 15時</b> 人前<br>日後日<br>2024-01-08 14-32:46                           | Tr<br>IX             | 相別<br>小学活年初起                                                                                                    |                                                                                                    | 轮次<br>初评       | 推导数师<br>消候(62096803)                                  | 家长手机号 | 选手<br>別試4                      | 作品名称<br>我是作品2                         | 作意ID<br>034012011817046955<br>65763                                                               |      | ¥.      |
| <b>振变打印</b><br>遵作<br>未确认<br>示确认      | 2番 <b>日</b> 街鉄中<br>是田原特実現<br>西<br>西         | 12024-01-08 1331-32                                                      | TR<br>TR             | 相別<br>小学低中認道<br>初中編                                                                                                    | 市政         市政           登出         登出           受当         受当           受计型术(含服装、         受法           设计型术(含服装、         会演員、           公社・数字長术)            地区(含濃量、         本) | 乾次<br>初平<br>初平 | 指导数序<br>附就(62096803)<br>列就(62096803)                  | 家长手机号 | 选手<br>別試4<br>別試5               | 作品名称<br>我是作品2<br>我是作品3                | 作画D<br>034012011817046955<br>65763<br>035014011817046918<br>92384                                 |      | ~       |
| 602337年30<br>満作<br>米請认<br>未請认<br>米請认 | # <b>日出送中</b><br>是王家特夫功<br>五<br>五<br>五<br>五 | 2024-01-08 13-31-32<br>2024-01-08 13-31-32<br>2024-01-08 13-31-32        | TR<br>TR<br>TR<br>TR | <ul> <li>(12.0)</li> <li>(12.1)</li> <li>(12.1)</li></ul> |                                                                                                    |                | 推导数/库<br>附数(62096803)<br>闭数(62096803)<br>闭数(62096803) | 家长手机号 | 地子<br>Rist4<br>Rist5<br>Rist03 | 作品名称<br>作品名称<br>発展作品1<br>武憲作品3<br>123 | 作電回D<br>034012011817046955<br>65763<br>035014011817046918<br>92384<br>035013011817046900<br>30963 |      | *       |

 點擊【下載家長確認】按鈕下載二維碼,將二維碼發送給參賽家長或家長群當中,要求家長掃碼並確認學生報名信息。
 \*有關 "家長掃碼確認步驟"之教學,可於此文件下方查閱。此外,若家長 在往期活動中已綁定,則會顯示 "已確認"字樣,已確認的數據無需家長再 次確認。

| 9 中間光- | 1 4 |    |                             |          |                |             |                      |        |           |               |       | ٥                      | ∨ 退出量       |
|--------|-----|----|-----------------------------|----------|----------------|-------------|----------------------|--------|-----------|---------------|-------|------------------------|-------------|
| 用户管理   | ~   | 作品 | 品管理                         |          |                |             |                      |        |           |               |       |                        | 下载模板        |
| 消息管理   |     |    | 作品名称                        | 请输入作品名   | (i):           |             | 当前轮次                 | 请选择    | ~         | 作             | 品编号   | 话输入作品编号                |             |
| 作品管理   | ~   | 选手 |                             | 请输入选手名称  |                |             | 专业                   | 调选择    | ~         |               | 组别    | 1812.18                | ~           |
| 作品管理   |     |    | 家长电话                        | 请输入家长年   | 135            |             | 就读学校                 | 请输入就就学 |           | 指导教师名称        | 称/电话  | 诸输入损导数师名称              | 电读          |
| t绩管理   | *   |    | 上传时间                        | □ 开始时间   | - 结束日期         |             |                      |        |           |               |       |                        |             |
|        |     |    |                             | 勾选需要导出   | 上传模版           | 上传记录        | 补充文件                 | 默量补充   | 批量补充记录    | 检索 重加         | 2     | -                      |             |
|        |     |    |                             | 0        |                |             |                      |        |           | 下载家长确认码       | - 号出金 | 部 导出选中                 | 标签打印        |
|        |     |    | 作品ID                        | 作品名称     | 选手             | 家长手机号       | 指导教师                 | 轮次     | 专业        | 组别            | 状态    | 上传时间                   | 操作          |
|        |     | ۰  | 016016007316<br>76344791209 | 我的童年     | %-=            |             | 张理想(1870<br>3625584) | 初评     | 絵画        | 小学组           | 正常    | 202 -14<br>.:20:54     | 未确认         |
|        |     |    | 016016007316<br>76281706058 | 我的绘画1004 | <u>9</u> £1004 | 18317829937 | 张理想(1870<br>3625584) | 初评     | 给西        | 小学组           | I.    | 2023-02-13<br>17:48:26 | 已确认<br>解除绑定 |
|        |     |    | 016016007316<br>76281704740 | 载的绘画1003 | 张1003          |             | 张理想(1870<br>3625584) | 初评     | 点击按钮 给画 2 | , 导出标签<br>小学组 | 正常    | 2023-02-13<br>17:48:25 | 未儲认         |
|        |     |    | 016016007316<br>76281703503 | 我的绘画1002 | 张1002          |             | 张理想(1870<br>3625584) | 初评     | 绘画        | 小学組           | 正常    | 2023-02-13<br>17:48:24 | 未确认         |
|        |     |    | 016016007316<br>76281751759 | 我的绘画1001 | <u>9</u> (1001 |             | 张理想(1870<br>3625584) | 初评     | 绘画        | 小学组           | 正常    | 2023-02-13<br>17:49:12 | 未确认         |

完成"家長確認"的作品需要下載作品標籤(標籤為一個含有作品信息的 二維碼),打印後分別貼在相應作品原件的背後。
 \*作品需要與標籤完全對應,否則將可能導致無法點評或點評作廢。

11. 張貼好作品標籤的作品原件,需要於 2024 年 6 月 5 日(星期三)辦公時間 結束前送回至賽區組委會(澳門賽區組委會為澳門中華學生聯合總會)。 澳門中華學生聯合總會辦事處地址:澳門慕拉士大馬路澳門日報大廈 14 樓 辦公時間:星期一至五:上午9時 30 分至晚上 7 時正; 星期六、日:上午9時 30 分至中午 1 時 30 分,下午 2 時 30 分至晚上 6 時 30 分

## 集體報名教學

# 家長掃碼確認步驟

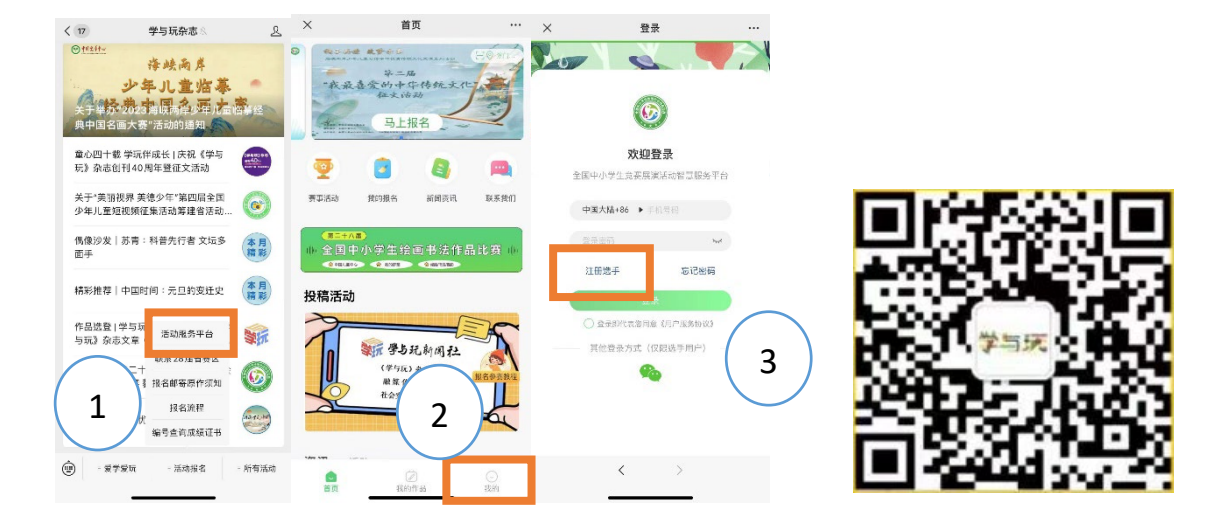

- 1. 註冊帳號
  - (1). 微信搜索及關注"學與玩雜誌"公眾號
  - (2). 在公眾號內底部菜單找到【活動服務平台】按鈕,點擊進入頁面
  - (3). 點選"我的"會出現登陸頁面,點擊【註冊選手】按鈕,註冊個人帳號。(若已有個人帳號則可繼續使用,無需重覆註冊)
  - (4). 返回登陸頁面,輸入所注冊的帳號和密碼進行登陸。

| × 书画5                                    | 大赛 …                      |
|------------------------------------------|---------------------------|
| 入您检察到1条报名信息<br>诺必在线过限是后,为自己预<br>语句细认他人作品 | 了的作品完成参赛输认                |
| 姓名:                                      | 芳芳                        |
| 性别:                                      | 女                         |
| 组别:<br>专业:                               | 初中组                       |
| 作品:<br>間方文件: 2024C1081303575             | 71020011312. 87           |
| 2                                        | (4).参来<br>2015年2月19日<br>3 |
|                                          |                           |
| <                                        | >                         |

- 2. 掃碼確認
  - (1). 通過所屬機構獲取確認二維碼
  - (2). 登陸後點選"我的",點擊【掃一掃】功能進行掃碼。(若直接使用微信 掃碼無效)
  - (3). 掃碼後頁面輸入孩子姓名、性別(需注意輸入的學生名字繁簡體必須和 系統錄入時一致)。若已透過【添加學生】綁定孩子信息,則無需輸入, 直接點擊"搜索"按鈕查詢報名信息。

#### 集體報名教學

(4). 在搜索結果頁,核對學生姓名、性別、作品圖片等信息無誤後,點擊【信息無誤,確認參賽】按鈕。

\*考慮到重名等意外情況,請與孩子或機構確認報名作品後,再點擊【確認】按 鈕。

\*掃碼後家長補全學生出生年月等信息,若報名單位在提交信息時,提交了學生 身份證信息,則無需填寫。